## Izpis regresirane prehrane za poročanje na MŠŠ

V skladu z zahtevami MŠŠ smo vam pripravili izpis subvencionirane prehrane učencev. Tega najdete v meniju 2.4.4.6. »Poročilo MŠŠ«. V tem meniju se vam odpre maska kot jo vidite spodaj. Izpolnite zahtevane podatke in bodite pozorni predvsem na obdobje in višino zneska splošne in dodatne subvencije. Prav tako preverite, če imate v šifrantu storitev (3.3.1) pravilno vnesene cene obrokov – te morajo biti vnesene v vrednosti obroka brez regresa (primer: malica za OŠ 0,80 EUR).

Izpis se izdela na osnovi podatkov vnesenih v pripravi obračuna. To so podatki vneseni na otroku (1.1) na zavihku »Prijave na prehrano« ter vnosov odjav v meniju 2.1 in tudi »F5 Prehrana« (koledarčki). **Torej ročni popravki na računih** v tej evidenci ne bodo upoštevani!

| 🊣 Poročilo MŠŠ (2.4.4.6)                                                          |         | 🗖 🖾         |
|-----------------------------------------------------------------------------------|---------|-------------|
| Regresor                                                                          | (1) MŠŠ |             |
| Od razreda                                                                        | 1A      |             |
| Do razreda                                                                        | 9C      |             |
| Obdobje                                                                           | 9.2010  |             |
| Obroki<br>© Oboje<br>© Dop. malica<br>© Kosilo                                    |         |             |
| Splošna subvencija                                                                | 0,50    |             |
| Dodatna subvencija 1/3                                                            | 0,30    |             |
| Izhod<br>Pregled na zaslon<br>Grafični tiskalnik<br>PDF datoteka<br>Izvoz v Excel |         |             |
| F9 Potrdi                                                                         |         | Esc Prekini |

| Page Zoom<br>  🏈 I≪ ◀ ► ►I Page 1                                                                                | of 1 🛛 🍭 🔍 🛛      | 🖹 🖹 Zopm 🚹     | 0.0 %   🗖       |            |             |                    |                         |        |  |
|----------------------------------------------------------------------------------------------------|-------------------|----------------|-----------------|------------|-------------|--------------------|-------------------------|--------|--|
| OSNOVNA ŠOLA VASCO<br>Datum: 07.10.2010<br>Subvencionirana prehrana učencev<br>Obračun subvencij za mesec 9.2010 |                   |                |                 |            |             |                    | n: 1                    |        |  |
| Kategorija: Osnovna                                                                                              | išola             | Draumati       |                 | Odiauliani | Newsgrad    | Culture sizei      | V/¥:                    | 7      |  |
| Splošna 2/3                                                                                                    | St. prijav.       | Prevzeti<br>42 | Ouj. 1.uah<br>0 | Oujavijeni | nepr. neod. | Subvencioni.<br>42 | 0.50                    | 21.00  |  |
| Splošna + dodatna 1/3                                                                                            | 2                 | 34             | 1               | 3          | ő           | 35                 | 0,80                    | 28,00  |  |
| SKUPAJ                                                                                                    |                   |                |                 |            |             |                    |                         | 49,00  |  |
| Subvencionirano kosilo                                                                                           |                   | Prevzeti       | Odj. 1.dan      | Odjavljeni | Nepr. neod. | Subvencioni.       | Višina subv.            | Znesek |  |
| KOSILO 1-2 P<br>SKUPAJ                                                                                           |                   | 21             | 0               | 0          | 0           | 21                 | 0,00                    | 0,00   |  |
| Višina zahtevka<br>Skupaj subvencionirana n<br>Skupaj subvencionirano k                                          | nalica:<br>osilo: |                | 49,00<br>0,00   |            |             |                    |                         | 0,00   |  |
| Skupaj zahtevek za subvencijo:                                                                                   |                   |                | 49,00           |            |             |                    |                         |        |  |
| Pripravil-a:                                                                                                    |                   |                |                 |            |             |                    | Odgovorna oseba zavoda: |        |  |
| Datum oddaje zahtevka:                                                                                           |                   |                |                 |            |             |                    |                         |        |  |